# Modernización Administrativa

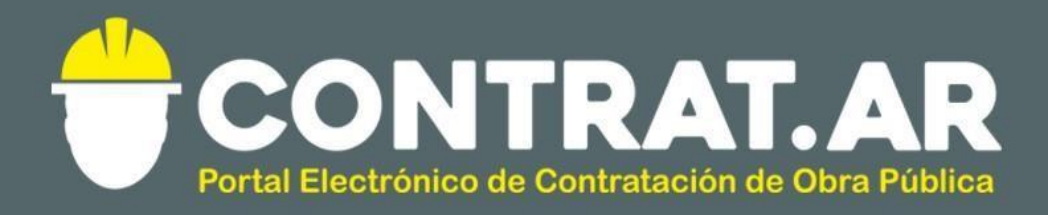

Material de Apoyo

Ingreso de Ofertas

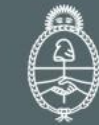

Ministerio de Modernización Presidencia de la Nación

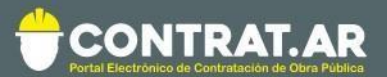

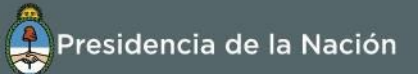

# Índice

| INTRODUCCIÓN                             | 2  |
|------------------------------------------|----|
| INGRESO USUARIOS                         | 4  |
| INGRESO Y CONFIRMACIÓN DE PROPUESTAS     | 5  |
| BUSCAR PROCESO DE CONTRATACIÓN           | 6  |
| PARTICIPAR DEL PROCESO – ADQUIRIR MODELO | 7  |
| INGRESAR CONSULTA                        | 11 |
| INGRESAR PROPUESTAS                      | 13 |
| PASO 1: COMPLETAR NOMBRE DE LA PROPUESTA |    |
| Paso 2: Completar propuesta económica    |    |
| Paso 3: Ingresar requisitos mínimos      |    |
| Paso 4: Ingresar garantías               | 21 |
| Paso 5: Confirmar e ingresar propuesta   |    |

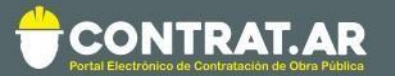

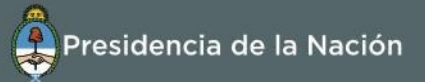

### Introducción

El portal de Contrataciones Públicas de la República Argentina (CONTRAT.AR) es el sistema electrónico de gestión de las contrataciones de la Administración Pública Nacional.

CONTRAT.AR es una herramienta de apoyo en la gestión de contrataciones públicas, la cual permite la participación de los compradores, constructores y la comunidad.

Los procesos de contratación gestionados a través de CONTRAT.AR se encuentran publicados en el portal, identificado con su respectivo nombre y número. Para participar los constructores deben ingresar al sistema con el usuario obtenido completando el formulario de preinscripción.

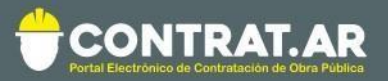

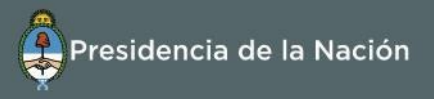

## ¿Cómo ingresar a al portal CONTRAT.AR?

Requerimientos Técnicos para trabajar en el portal **Contratar** 

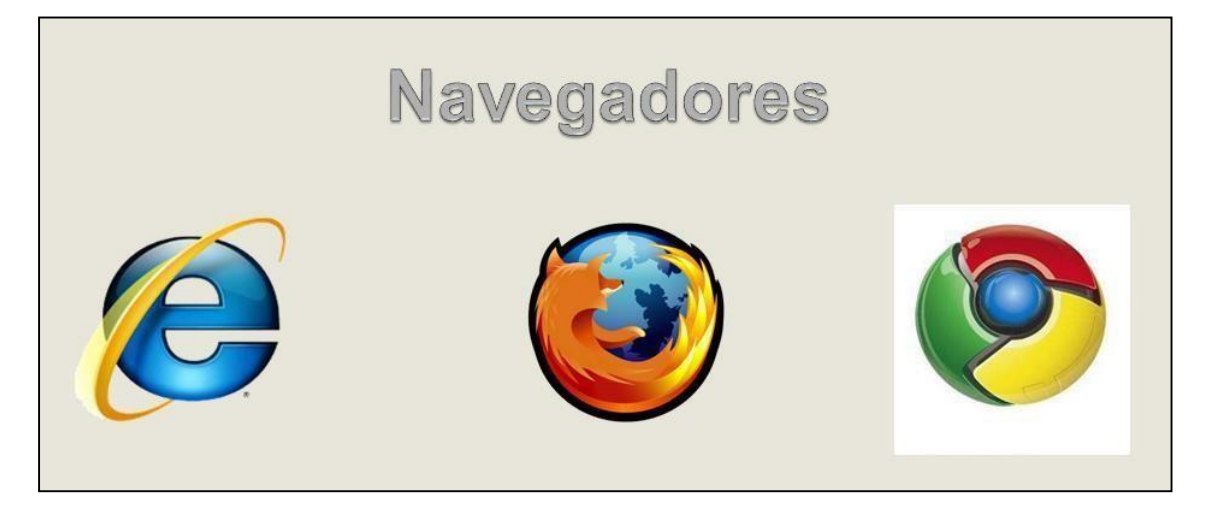

Poseer algún navegador de internet, como pueden ser Internet Explorer, Mozilla Firefox o Google Chrome.

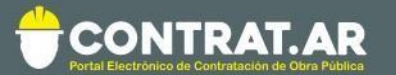

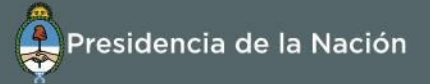

## **Ingreso Usuarios**

El constructor ingresa en el portal con su N° CUIL/CUIT/PASAPORTE y contraseña, la cual se le otorga una vez completado el formulario de pre-inscripción.

| CONTRAT.AR<br>Portal Electrónica de Contratación de Obra Pública | Bienvenido | Presidencia de la Nación           |
|------------------------------------------------------------------|------------|------------------------------------|
| Institucional Normativa Construct                                | 2.0        | •D Ingresar                        |
|                                                                  | Usuario    | Lunes 16 de Enero, <b>14.43:51</b> |
| 1 A 1                                                            | Contraseña |                                    |
|                                                                  | Ingresar   |                                    |
|                                                                  | 1000       | and the second second              |

Si ha olvidado la clave de acceso al portal de CONTRAT.AR, deberá hacer clic en el vínculo **"Recuperar contraseña".** Accederá a un sistema de ayuda que lo orienta para obtener este dato.

Para recuperarla deberá ingresar su nombre de usuario y correo electrónico con el que se haya registrado.

| Bienvenido           | × |
|----------------------|---|
| Usuario              | ~ |
| Contraseña           |   |
| Recuperar contraseña |   |
| Ingresar             |   |
|                      |   |

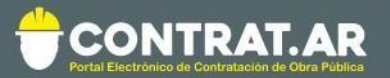

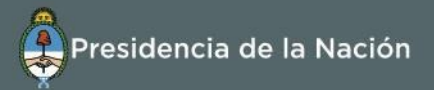

#### **Ingreso y Confirmación de Propuestas**

Los procesos de contratación gestionados mediante el portal CONTRAT.AR se encuentran publicados en dicho sitio.

El constructor que se encuentre interesado en participar de un proceso de contratación debe en primer lugar participar del proceso en el sistema y sólo después de esto podrá realizar su propuesta y hacer consultas. También podrá adquirir los Proyectos de Obra pertenecientes al pliego.

A través de CONTRAT.AR los constructores pueden formular consultas, solicitar aclaraciones y visualizar las circulares publicadas por la unidad contratante.

El acta de apertura de propuestas se efectúa de forma automática en el portal CONTRAT.AR, liberándose las propuestas presentadas en el día y hora establecidos previamente en el pliego de bases y condiciones particulares. El acta generada está disponible para conocimiento de los constructores participantes.

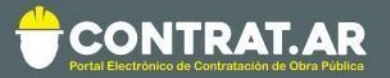

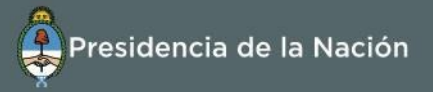

## **Buscar Proceso de Contratación**

Posicionarse en la opción **"Proceso de Contratación"** de la barra del menú y seleccionar **"Buscar Proceso de Contratación".** 

|                                                                                                    | Presidencia de la Nación                      |
|----------------------------------------------------------------------------------------------------|-----------------------------------------------|
| Administrador + Proceso de Contratación + Documento Contractual + Garantías                                                                                                    | +                                             |
| Buscar Proceso de Contratación                                                                                                    | Martes 17 de Enero, <b>10:38:24</b>           |
| Mi escritorio                                                                                                    |                                               |
| Procesos de contratación en los cuales participé     Se visualizarán los procesos en los que haya adquirido el pliego.                                                                 | Links de utilidad                             |
|                                                                                                    | Registro Constructores - Trámites a Distancia |
| Procesos de contratación en los cuales puedo participar<br>A través de esta búsqueda, usted podrá consultar los procesos de<br>contratación publicados en los cuales puede participar. | > Instructivos                                |
| Mis documentos contractuales<br>Listado de los documentos contractuales generados a partir de procesos de<br>contratación en los que ha sido adjudicado.                               | >                                             |

Una vez dentro del buscador de Proceso de Contratación, el constructor carga el número identificatorio del proceso de contratación o puede buscarlo mediante alguno de los filtros disponibles.

| suscar Proceso de Contratación  |                                 |                       |
|---------------------------------|---------------------------------|-----------------------|
| Búsqueda rápida                 |                                 |                       |
| Número Proceso de Contratación: | C                               | ٩                     |
| Búsqueda avanzada               |                                 |                       |
| Nombre Proceso de Contratación: | Fecha creación desde:           | Fecha creación hasta: |
|                                 | 17/12/2016                      | v 17/01/2017 v        |
| Tipo Proceso de Contratación:   | Estado Proceso de Contratación: |                       |
|                                 |                                 |                       |

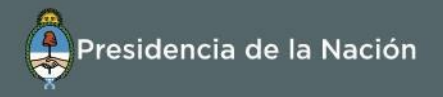

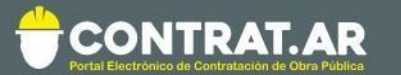

## Participar del proceso – Adquirir modelo

Una vez identificado el proceso de contratación, el constructor presiona

sobre "Acciones" y accede a dos opciones:

- 1 Adquirir modelo de Proyecto de Obra
- 2 Participar del proceso

| Número Proceso de<br>Contratación | Nombre Proceso de<br>Contratación | Unidad Ejecutora                                                  | Unidad Operativa de Contrataciones                                | Estado Proceso de<br>Contratación            | Fecha<br>creación | Acciones |
|-----------------------------------|-----------------------------------|-------------------------------------------------------------------|-------------------------------------------------------------------|----------------------------------------------|-------------------|----------|
| 452-0317-LPU18                    | Contratar                         | 452/000 - Dirección General de<br>Administración y Finanzas - MEM | 452/000 - Dirección General de<br>Administración y Finanzas - MFM | Publicado                                    | 8/1/2018          | :        |
|                                   |                                   |                                                                   |                                                                   | Participar Proceso<br>Adquirir modelo de Pro | oyecto            |          |

# 1- Al presionar **"Adquirir modelo de Proyecto de Obra"** accede a la siguiente pantalla:

| Adquirir Modelo de Proyecto d<br>Información del Proceso de Contratación                                                             | de Obra                                                                                                    |                                    |
|----------------------------------------------------------------------------------------------------|----------------------------------------------------------------------------------------------------|------------------------------------|
| Número del Proceso de Contratación<br>452-0317-LPU18<br>Nombre del Proceso de Contratación<br>Contratar                              | Número de expediente<br>EX-BAC-57663676MGEYA-MOCK<br>Unidad Operativa de Contratacion<br>452/000 - Dirección General de Admi | ies<br>nistración y Finanzas - MEM |
| Modelos de Proyecto de Obra<br>Puede adquirir los modelos de Proyectos y gestionarlos desde <u>aquí</u><br>Nombre del Frente de Obra | Modelo de Proyecto                                                                                                    | Acciones                           |
| Frente de Obra 1<br>Volver                                                                                                    | Q Proyecto de Obra - Contratar                                                                                               | Adquirir                           |

Presionando sobre <u>"Proyecto de Obra – Contratar"</u> puede visualizar en una nueva pestaña el Proyecto de Obra (itemizado) de ese frente de obra.

Para adquirirlo y poder comenzar a completarlo, debe presionar sobre "**Adquirir**". Al hacerlo, accederá a la siguiente pantalla donde deberá completar el nombre del proyecto adquirido:

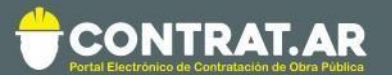

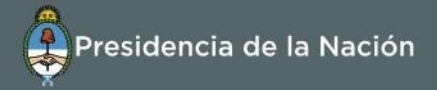

| Adquirir Modelo                                              | ×  |
|--------------------------------------------------------------|----|
| Se agregará en Proyectos de Obra una copia del actual modelo |    |
| Nombre Proyecto de Obra                                      | _  |
| Copia del Proyecto de Obra - Contratar                       |    |
| Cancelar Adquir                                              | ir |

Finalmente, presionando sobre **"Adquirir"** el proyecto se copiará en su biblioteca de Proyectos de Obra. Presionando sobre la opción "**Aquí**" accederá a su biblioteca de Proyectos de Obra donde podrá completar el cómputo y presupuesto y el plan de trabajo.

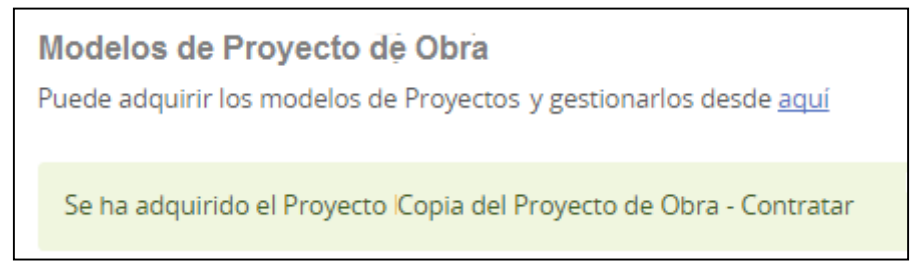

Para más información, consultar el documento Material de Apoyo – Funcionalidad Proyecto de Obra.

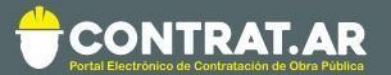

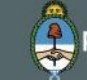

#### **IMPORTANTE**

Si el organismo contratante configuró el renglón a ofertar como se puede ver en la siguiente imagen, el proponente deberá utilizar para ofertar el **Proyecto de Obra adquirido** o una copia de éste completando el cómputo y presupuesto y su plan de trabajos:

Edición de itemizado

No se permite editar el itemizado del proyecto de obra al adquirirse el mismo

Solamente se permitirá vincular a la propuesta un **Proyecto de Obra editado a partir del proyecto adquirido** en el marco del proceso de contratación o una copia del mismo realizada en su biblioteca de Proyectos de Obra.

| Nombre                       | Estado    | Último ingreso | Edición<br>libre | Acciones  |
|------------------------------|-----------|----------------|------------------|-----------|
| Copia de curso contratar DOA | Adquirido | -              | 0                | Q 🖋 🗋 🚣 🛍 |

Por estar **restringida su edición**, no podrá editar el itemizado, ni las unidades ni cantidades de los ítems del Proyecto de Obra adquirido ni de las copias de éste.

Para verificar si la edición se encuentra restringida, debe buscar el proceso de contratación y presionar sobre el número del mismo.

| Número<br>Proceso de<br>Contratación | Nombre Proceso de Contratación | Unidad Ejecutora                                                               |
|--------------------------------------|--------------------------------|--------------------------------------------------------------------------------|
| <u>81-0013-LPU19</u>                 | prueba                         | 81/000 - Dirección General del<br>Servicio Administrativo Financiero<br>MIOPyV |

Luego debe presionar sobre la acción "Ver vista previa del ítem" en el recuadro **Detalle de Obras**.

| Detalle de obras |                  |                 |                |              |          |
|------------------|------------------|-----------------|----------------|--------------|----------|
| Número renglón   | Objeto del gasto | Código del ítem | Frente de Obra | Subtotal     | Acciones |
| 1                | 4.2.2            | 4.2.2-6986.4    | Biblioteca     | 1.000.000,00 | Q        |

A continuación, se abrirá una ventana, donde debajo del texto **Edición del itemizado** deberá aparecer el siguiente mensaje: "No se permite editar el itemizado del proyecto de obra al adquirirse el mismo".

| Proyecto de Obra<br>Q Biblioteca                                                                             |  |
|----------------------------------------------------------------------------------------------------|--|
| <b>Edición de itemizado</b><br>No se permite editar el itemizado del proyecto de obra al adquirirse el mismo |  |
| <b>Obligatoriedad</b><br>Es obligatoria la carga del Proyecto de Obra al Ofertar                             |  |

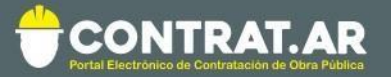

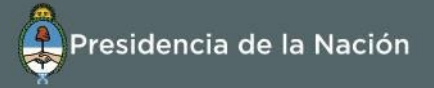

2- Al presionar **"Participar del proceso"** se habilita la siguiente pantalla, donde el constructor adquiere el pliego como paso previo a ingresar propuestas o realizar consultas.

| Número de expediente                    | EX-2017-02015987APN-ON#MM                                           |  |
|-----------------------------------------|---------------------------------------------------------------------|--|
| Número Proceso de Contratación          | 452-0177-LPU17                                                      |  |
| Nombre Proceso de Contratación          | obra ampliación ruta 2                                              |  |
| Objeto de la compra                     | obra ampliación ruta 2                                              |  |
| Unidad Operativa de Contrataciones (U.C | D.C) 452/000 - Dirección General de Administración y Finanzas - MEM |  |

Participar del proceso permite a los **constructores realizar consultas o ingresar una propuesta**. También seguirá teniendo la opción de adquirir el modelo de Proyecto de Obra.

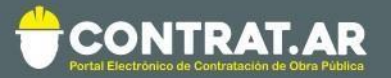

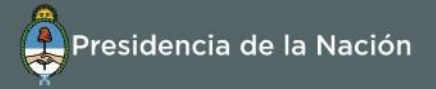

## **Ingresar Consulta**

Presionando la opción **"Ingresar Consultas"** se habilita la siguiente pantalla, donde se completa el campo descripción.

| Número Proceso<br>de Contratación | Nombre Proceso de Contratación                                                                 | Unidad Ejecutora                                            | Unidad Operativa de<br>Contrataciones                       | Estado Proceso<br>de Contratación | Fecha<br>creación | Acciones |
|-----------------------------------|------------------------------------------------------------------------------------------------|-------------------------------------------------------------|-------------------------------------------------------------|-----------------------------------|-------------------|----------|
| 450-0567-LPU17                    | "Ampliación de la capacidad del Rio Salado -<br>Tramo IV - Etapa 1A - Subtramo A1" - Provincia | 450/000 - Dirección General<br>de Administración y Finanzas | 450/000 - Dirección General<br>de Administración y Finanzas | Publicado                         | 3/1/2017          |          |
|                                   | de BA                                                                                          |                                                             |                                                             | Ingresar Consult                  | RS                |          |
| 450-0579-LPU17                    | alevi                                                                                          | 450/000 - Dirección General                                 | 450/000 - Dirección General                                 | Ver Propuestas                    |                   |          |
|                                   |                                                                                                | de Administración y Finanzas                                | de Administración y Finanza                                 | Adquirir modelo de                | Proyecto          |          |

| Realizar consultas                 |                                                                                                   |
|------------------------------------|---------------------------------------------------------------------------------------------------|
|                                    | Cómo realizar consultas? (*) Datos obligatorios                                                   |
| lúmero expediente:                 | EX-BAC-21334117MGEYA-MOCK                                                                         |
| lúmero Proceso de Contratación:    | 450-0567-LPU17                                                                                    |
| Nombre Proceso de Contratación:    | "Ampliación de la capacidad del Río Salado - Tramo IV - Etapa 1A - Subtramo A1" - Provincia de BA |
| Unidad Operativa de Contrataciones | 450/000 - Dirección General de Administración y Finanzas                                          |
| Consulta N° 1<br><u>Eliminar</u>   |                                                                                                   |
| * Descripción                      | (Máximo 2000 caracteres)                                                                          |
| Enviar Consultas                   |                                                                                                   |

El organismo contratante responde las consultas a través de Circulares Aclaratorias o Modificatorias.

Automáticamente el constructor recibirá una notificación y puede consultar las circulares en la vista del proceso de contratación.

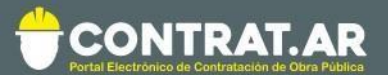

| Actos    | administrativos      |                         |                 |               |             |
|----------|----------------------|-------------------------|-----------------|---------------|-------------|
| Docum    | ento                 | Número GDE              | Número especial | Fecha vincula | sción       |
| Autoriza | ación llamado        | IF-2016-00063156-APN-MM |                 | 04/07/2016    |             |
| Autoriza | ación pliego         | IF-2016-00063156-APN-MM |                 | 04/07/2016    |             |
| Circula  | ires                 |                         |                 |               |             |
| Nº.      | Fecha de publicación |                         | Тіро            |               | Acciones    |
| 1        | 05/07/2016           |                         | Con consulta    |               | Q           |
|          |                      |                         |                 |               | Ver Circula |

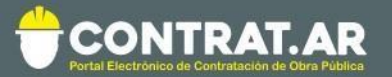

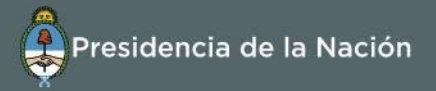

#### **Ingresar Propuestas**

Con el proceso en estado **"Publicado"** y el pliego adquirido, el constructor selecciona **"Proponer"** para acceder a la pantalla de ingreso de propuestas. La carga de propuestas consta de 5 pasos.

| Número Proceso de<br>Contratación | Nombre Proceso de<br>Contratación | Unidad Ejecutora                                                  | Unidad Operativa de Contrataciones                                | Estado Proceso de<br>Contratación | Fecha<br>creación   | Acciones |
|-----------------------------------|-----------------------------------|-------------------------------------------------------------------|-------------------------------------------------------------------|-----------------------------------|---------------------|----------|
| <u>452-0177-LPU17</u>             | obra ampliación ruta<br>2         | 452/000 - Dirección General de<br>Administración y Finanzas - MEM | 452/000 - Dirección General de<br>Administración y Finanzas - MEM | Publicado                         | 30/8/2017<br>oponer | :        |

#### Paso 1: Completar nombre de la propuesta

Una vez que el constructor presiona sobre "**Proponer**", visualiza la información básica del proceso de contratación. Con el botón **vista preliminar del proceso de contratación**, el constructor puede consultar toda la información del mismo, incluyendo pliegos y anexos.

Los pasos a completar aparecen divididos en solapas que se habilitan a medida que se ingresa la información necesaria para la propuesta. Es posible desplazarse por las distintas solapas para facilitar la carga de la propuesta.

En esta primera solapa, se ingresa el nombre de la propuesta, la descripción, la moneda y selecciona si va a ofertar en nombre de una Unión Transitoria (U.T.), presionando el botón **"Siguiente Paso"** se habilita el Paso 2.

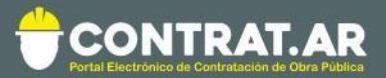

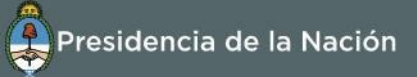

| Ingreso Nombre<br>para la propuesta                           | Completar propuestas<br>económicas Ingresar requisitos 4 Ingresar garantias 5 Confirmación e<br>ingresar propuesta |
|---------------------------------------------------------------|----------------------------------------------------------------------------------------------------|
| Realizar propuesta para e                                     | el proceso 452-0177-LPU17                                                                                          |
| Número expediente:                                            | EX-2017-02015987 APN-ON#MM                                                                                         |
| Número Proceso de Contratación:                               | 452-0177-LPU17                                                                                                    |
| Nombre Proceso de Contratación:                               | obra ampliación ruta 2                                                                                             |
| Unidad Operativa de Contrataciones:                           | 452/000 - Dirección General de Administración y Finanzas - MEM                                                     |
| Moneda:                                                       | Peso Argentino                                                                                                    |
| Fecha y hora de acto de apertura:                             | 28/09/2017 17:30                                                                                                   |
| Completar nombre de la propuesta<br>* Nombre de la propuesta: | Obra Ampliación                                                                                                    |
|                                                               | (Máximo 50 caracteres)                                                                                             |
| * Descripción de la propuesta:                                | Obra de ampliación de la Ruta Provincial 2 (Máximo 1000 caracteres)                                                |
| * Ofertar en nombre de una Unión<br>Transitoria (U.T.):       | ® No ○ Si                                                                                                    |
| Siguiente Paso                                                |                                                                                                    |

Si decide ofertar en nombre de una U.T., deberá completar el CUIT del resto de las empresas que participarán de ella.

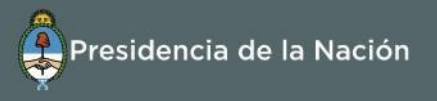

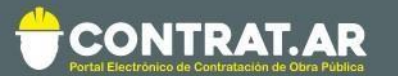

#### Paso 2: Completar propuesta económica

En el paso 2, el constructor visualiza la grilla compuesta de los renglones

#### a ofertar.

| mpiera   | ar propues   | ta econón         | iica               |                        |                       |                     |                    |                 |        |          |
|----------|--------------|-------------------|--------------------|------------------------|-----------------------|---------------------|--------------------|-----------------|--------|----------|
| lombre   | de la propu  | iestai            | Obra Ampliación    |                        |                       |                     |                    |                 |        |          |
| escripc  | ión de la pr | ropuesta:         | Obra de ampliación | de la Ruta Provin      | cial 2                |                     |                    |                 |        |          |
| Debe pro | oponer la to | talidad de l      | os renglones.      |                        |                       |                     |                    |                 |        |          |
| Renglón  | Alternativa  | Código<br>de Ítem | Frente de Obra     | Cantidad<br>Solicitada | Cantidad<br>Propuesta | Unidad<br>de Medida | Precio<br>Unitario | Precio<br>Total | Moneda | Acciones |
| 1        | 1            | 3.4.9-<br>2203.1  | ampliación ruta 2  | 1,00                   |                       | SERVICIO            |                    |                 |        |          |
|          |              |                   |                    |                        |                       |                     |                    |                 |        |          |

El constructor debe presionar "Proponer" para detallar su propuesta

| Nombre   | de la propu  | restar            | Obra Ampliación    |                        |                       |                     |                    |                 |        |          |
|----------|--------------|-------------------|--------------------|------------------------|-----------------------|---------------------|--------------------|-----------------|--------|----------|
| Descripc | ión de la pr | ropuesta:         | Obra de ampliación | de la Ruta Provin      | cial 2                |                     |                    |                 |        |          |
| Debe pr  | oponer la to | otalidad de l     | os rengiones.      |                        |                       |                     |                    |                 |        |          |
| Renglón  | Alternativa  | Código<br>de Ítem | Frente de Obra     | Cantidad<br>Solicitada | Cantidad<br>Propuesta | Unidad<br>de Medida | Precio<br>Unitario | Precio<br>Total | Moneda | Acciones |
| 1        | 1            | 3.4.9-<br>2203.1  | ampliación ruta 2  | 1,00                   |                       | SERVICIO            |                    |                 |        | 5        |

Al presionar "**Proponer**", el usuario accede a la siguiente pantalla donde podrá visualizar la información detallada del renglón y deberá completar la información económica de su propuesta. En esta sección tendrá que detallar el precio de la propuesta, la moneda, escribir observaciones y deberá vincular un Proyecto de Obra (cómputo y presupuesto, plan de trabajo y curva de inversión) que se encuentre en su biblioteca de Proyectos de Obra en estado "Copiado" o "En Edición". También podrá subir anexos.

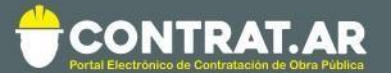

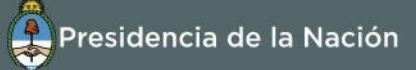

#### **IMPORTANTE**

En ningún caso el usuario podrá vincular un Proyecto de Obra con un presupuesto de valor \$ 0 (cero). Hacerlo puede dar lugar a la desestimación de la Propuesta luego de la Apertura.

|                                                                                                    |                                                                                                    | Información del Rengio                                                                                                    | ón                                                                                                    |                                                               |
|----------------------------------------------------------------------------------------------------|----------------------------------------------------------------------------------------------------|----------------------------------------------------------------------------------------------------|----------------------------------------------------------------------------------------------------|---------------------------------------------------------------|
| ALCHIGUVG, 1                                                                                                    |                                                                                                    |                                                                                                    |                                                                                                    | (*) Datos obligator                                           |
| Debe proponer la totalidad d                                                                                               | e la cantidad solicit                                                                                                    | ada.                                                                                                    |                                                                                                    |                                                               |
| Descripción                                                                                                    | CONSTRU(<br>VALOR                                                                                                    | CCION DE CALLES; DESCRIPC                                                                                                    | ION: SIN<br>Código de Ít                                                                                 | em 4.2.2-<br>6986.4                                           |
| Unidad de Medida                                                                                                    | UNIDAD                                                                                                    |                                                                                                    | Cantidad Sol                                                                                             | icitada 1,00                                                  |
| Frente de Obra                                                                                                    | BIBLIOTECA                                                                                                    | L.                                                                                                    |                                                                                                    |                                                               |
| Dirección                                                                                                    | -                                                                                                    |                                                                                                    |                                                                                                    |                                                               |
| Latitud                                                                                                    | -48.73646                                                                                                    | 1                                                                                                    | Longitud                                                                                                 | -70.299718                                                    |
| Ubicaciones                                                                                                    | GOBERNAI                                                                                                    | DOR GREGORES, RIO CHICO,                                                                                                    | SANTA CRUZ                                                                                               |                                                               |
| Observaciones                                                                                                    | -                                                                                                    |                                                                                                    |                                                                                                    |                                                               |
| Especificaciones Técnicas                                                                                                  |                                                                                                    |                                                                                                    |                                                                                                    |                                                               |
|                                                                                                    |                                                                                                    | Información Económic                                                                                                    | a                                                                                                    |                                                               |
| Cantidad Propuesta                                                                                                    |                                                                                                    | Precio Unitario                                                                                                    | Moneda                                                                                                   | Importe Total                                                 |
| 1,00                                                                                                    | *                                                                                                    |                                                                                                    | Peso Argentino 🔻                                                                                         | 0,00                                                          |
| ,<br>D <b>bservaciones</b><br>(Máximo 4000                                                                                 | caracteres)                                                                                                    |                                                                                                    |                                                                                                    |                                                               |
| Dbservaciones (Máximo 4000                                                                                                 | Se listan los Pro<br>oferta, el precio<br>Presupuesto de                                                                              | nyectos de Obra en estado "En<br>ofertado por cada rengión, si<br>I Proyecto de Obra vinculado.                                                              | edición". Si se vincula un Pr<br>e tomará automáticamente do                                             | oyecto de Obra a la<br>el Cómputo y                           |
| Observaciones<br>(Máximo 4000<br>Proyecto de Obra                                                                          | Se listan los Pro<br>oferta, el precio<br>Presupuesto de                                                                              | vyectos de Obra en estado "En<br>ofertado por cada renglón, si<br>Proyecto de Obra vinculado.                                                                | edición". Si se vincula un Pr<br>e tomará automáticamente de                                             | oyecto de Obra a la<br>sl Cómputo y<br>Actualizar             |
| *<br>Observaciones<br>(Máximo 4000<br>Proyecto de Obra                                                                     | Se listan los Pro<br>oferta, el precio<br>Presupuesto de<br>Seleccione un                                                             | vyectos de Obra en estado "Er<br>ofertado por cada rengión, si<br>I Proyecto de Obra vinculado.<br>Proyecto de Obra para ser                                 | e dición". Si se vincula un Pr<br>e tomará automáticamente de<br>vinculado <b>T</b>                      | oyecto de Obra a la<br>el Cómputo y<br>Actualizar<br>Vincular |
| *<br>Observaciones<br>(Máximo 4000<br>Proyecto de Obra<br>La carga del Proyecto de Obra<br>La selección de proyectos de ol | caracteres)<br>Se listan los Pre<br>oferta, el precio<br>Presupuesto de<br>Seleccione un<br>es obligatoria.<br>bra está limitada a la | vyectos de Obra en estado "En<br>ofertado por cada renglón, se<br>Proyecto de Obra vinculado.<br>Proyecto de Obra para ser<br>s copias del modelo provisto p | edición". Si se vincula un Pr<br>tomará automáticamente de<br>vinculado <b>T</b><br>por el organismo.    | oyecto de Obra a la<br>el Cómputo y<br>Actualizar<br>Vincular |
| *<br>Observaciones<br>(Máximo 4000<br>Proyecto de Obra<br>La carga del Proyecto de Obra<br>La selección de proyectos de ol | caracteres)<br>Se listan los Pro<br>oferta, el precio<br>Presupuesto de<br>Seleccione un<br>es obligatoria.<br>bra está limitada a la | vyectos de Obra en estado "En<br>ofertado por cada renglón, se<br>Proyecto de Obra vinculado.<br>Proyecto de Obra para ser<br>s copias del modelo provisto p | e dición". Si se vincula un Pr<br>e tomará automáticamente de<br>vinculado <b>v</b><br>por el organismo. | oyecto de Obra a la<br>el Cómputo y<br>Actualizar<br>Vincular |

Una vez finalizada la carga de la información económica, debe presionar "Guardar y Volver" para volver a la pantalla anterior. El renglón completado aparecerá en color verde.

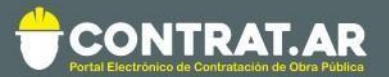

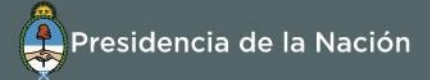

| Realiz          | zar prop                         | uesta pa                                | ara el pro           | oceso 452-01       | 77-LPU1                | 7                     |                     |                    |                  |                   |            |
|-----------------|----------------------------------|-----------------------------------------|----------------------|--------------------|------------------------|-----------------------|---------------------|--------------------|------------------|-------------------|------------|
| Informa         | ción del Pr                      | oceso de C                              | ontratación          | 1                  |                        |                       |                     |                    |                  |                   |            |
| Número          | expediente                       |                                         |                      | EX-2017-0201598    | 7APN-ON#1              | MM                    |                     |                    |                  |                   |            |
| Número          | Proceso de                       | Contratació                             | in:                  | 452-0177-LPU17     |                        |                       |                     |                    |                  |                   |            |
| Nombre          | Proceso de                       | Contratació                             | n:                   | obra ampliación ru | ta 2                   |                       |                     |                    |                  |                   |            |
| Unidad C        | Operativa d                      | e Contrataci                            | ones:                | 452/000 - Direcció | n General de           | Administració         | n y Finanzas        | - MEM              |                  |                   |            |
| Moneda:         |                                  |                                         |                      | Peso Argentino     |                        |                       |                     |                    |                  |                   |            |
| Fecha y l       | hora de act                      | o de apertu                             | ra:                  | 28/09/2017 17:30   |                        |                       |                     |                    |                  |                   |            |
| Vis<br>Completa | ta prelimir<br>Con<br>ar propues | nar del Proe<br>tratación<br>sta económ | ica                  |                    |                        |                       |                     |                    |                  |                   |            |
| Nombre          | de la propu                      | iesta:                                  |                      | Obra Ampliación    |                        |                       |                     |                    |                  |                   |            |
| Descripc        | ión de la p                      | ropuesta:                               |                      | Obra de ampliaciór | n de la Ruta P         | rovincial 2           |                     |                    |                  |                   |            |
| Debe pro        | oponer la to<br>Alternativa      | Código<br>de Ítem                       | os renglones.<br>Fre | nte de Obra        | Cantidad<br>Solicitada | Cantidad<br>Propuesta | Unidad<br>de Medida | Precio<br>Unitario | Precio<br>Total  | Moneda            | Acciones   |
| 1               | 1                                | 3.4.9-<br>2203.1                        | ampliación n         | uta 2              | 1,00                   | 1,00                  | SERVICIO            | 20.000.000,00      | 20.000.000,00    | Peso<br>Argentino | 2          |
| Cantidad        | l de alterna                     | tivas preser                            | itadas:              | 1                  |                        | Total Propue          | esto:               | 20.000.00          | 00,00 ARS        |                   |            |
|                 |                                  |                                         |                      |                    |                        |                       |                     | ▲_ <u>¿Cón</u>     | no se calcula el | total de la       | propuesta? |
|                 | Paso An                          | terior                                  |                      |                    |                        |                       |                     | [                  | Sigu             | iente Pas         | D          |

En acciones podrá visualizar o eliminar la información ingresada.

#### **Aclaraciones**

Aparecerá un mensaje que indica si es obligatorio proponer la cantidad total de renglones según lo especificado en el pliego.

Se deben ingresar los campos obligatorios (indicados con asteriscos rojos).

Una vez finalizada la carga de los renglones, debe presionar "Siguiente Paso".

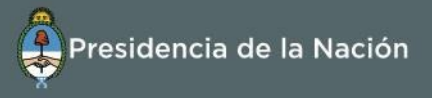

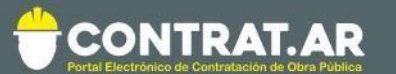

# Paso 3: Ingresar requisitos mínimos

|                                                                                                    | 227171                                                                                                    |                                                              |                                                   |                                                             |
|----------------------------------------------------------------------------------------------------|----------------------------------------------------------------------------------------------------|--------------------------------------------------------------|---------------------------------------------------|-------------------------------------------------------------|
| nformación del Proceso de Contrataci                                                                                                    | ión                                                                                                    |                                                              |                                                   |                                                             |
| Número expediente:                                                                                                    | EX-2017-02015987 APN-ON#MM                                                                                                   | (                                                            |                                                   |                                                             |
| lúmero Proceso de Contratación:                                                                                                    | 452-0177-LPU17                                                                                                    |                                                              |                                                   |                                                             |
| iombre Proceso de Contratación:                                                                                                    | obra ampliación ruta 2                                                                                                    |                                                              |                                                   |                                                             |
| Inidad Operativa de Contrataciones:                                                                                                    | 452/000 - Dirección General de Ad                                                                                            | ministración y Finanzas - ME                                 | м                                                 |                                                             |
| foneda:                                                                                                    | Peso Argentino                                                                                                    |                                                              |                                                   |                                                             |
| echa y hora de acto de apertura:                                                                                                    | 28/09/2017 17:30                                                                                                    |                                                              |                                                   |                                                             |
| ngreso de documentación                                                                                                    |                                                                                                    |                                                              |                                                   |                                                             |
| Contratación<br>ngreso de documentación<br>Kombre de la propuesta:                                                                                                    | Obra Ampliación                                                                                                    |                                                              |                                                   |                                                             |
| Contratación<br>ngreso de documentación<br>Nombre de la propuesta:<br>Descripción de la propuesta:                                                                                                 | Obra Ampliación<br>Obra de ampliación de la Ruta Prov                                                                        | vincial 2                                                    |                                                   |                                                             |
| Contratación<br>ngreso de documentación<br>Nombre de la propuesta:<br>Descripción de la propuesta:                                                                                                 | Obra Ampilación<br>Obra de ampilación de la Ruta Prov                                                                        | vincial 2.                                                   | ingreser las requisitas r                         | mínimos de la propuest                                      |
| Contratación<br>ngreso de documentación<br>Nombre de la propuesta:<br>Descripción de la propuesta:<br>Nota: Recuerde que ciertos requisitos mín                                                    | Obra Ampliación<br>Obra de ampliación de la Ruta Prov<br>simos estipulados en el pliego deben se                             | rincial 2<br>Citimo<br>r presentados por mesa de r           | ingreser fos requisitos r                         | minimos de la propuesta                                     |
| Contratación<br>ngreso de documentación<br>Kombre de la propuesta:<br>Descripción de la propuesta:<br>Nota: Recuerde que ciertos requisitos mín<br>Requisitos mínimos administrativos              | Obra Ampliación<br>Obra de ampliación de la Ruta Prov<br>símos estipulados en el pliego deben se                             | vincial 2<br>Cómo.<br>r presentados por mesa de r            | incresar los requisitos r<br>entrada.             | mínimos de la propuest                                      |
| Contratación<br>ngreso de documentación<br>iombre de la propuesta:<br>Descripción de la propuesta:<br>Nota: Recuerde que ciertos requisitos mín<br>Requisitos mínimos administrativos<br>Requisito | Obra Ampilación<br>Obra de ampliación de la Ruta Prov<br>timos estipulados en el pliego deben se<br>Forma de<br>Presentación | vincial 2<br>Cómo.<br>r presentados por mesa de o<br>Archivo | incresar los requisitos r<br>entrada.<br>Acciones | mínimos de la propuesta<br>Presentar por<br>Mesa de Entrada |

| equisitos minimos tecnicos                                                                    |                                            |                                  |          |                                  |
|-----------------------------------------------------------------------------------------------|--------------------------------------------|----------------------------------|----------|----------------------------------|
| Requisito                                                                                     | Forma de<br>Presentación                   | Archivo                          | Acciones | Presentar por<br>Mesa de Entrada |
| SEGÚN ANEXO.                                                                                  | No requiere<br>documentación               |                                  | Anexos   |                                  |
| equisitos mínimos económicos                                                                  |                                            |                                  |          |                                  |
| Requisito                                                                                     | Forma de<br>Presentación                   | Archivo                          | Acciones | Presentar por<br>Mesa de Entrada |
| BALANCES                                                                                      | No requiere<br>documentación               |                                  | Anexos   |                                  |
| Anexos adicionales                                                                            |                                            |                                  |          | 1                                |
| Anexos adicionales<br>nexos adicionales<br>ocumentación opcional no solicitada en p           | liego                                      |                                  |          | -                                |
| Anexos adicionales<br>nexos adicionales<br>ocumentación opcional no solicitada en p<br>Nombre | liego<br>Tipo                              | Descripción                      |          | Acciones                         |
| Anexos adicionales<br>nexos adicionales<br>ocumentación opcional no solicitada en p<br>Nombre | oliego<br>Tipo<br>No existen anexos adicio | Descripción<br>nales ingresados. |          | Acciones                         |

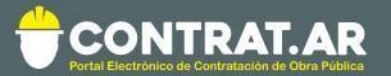

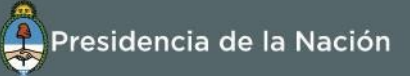

Si en el Pliego se solicitó presentar documentación, el constructor deberá anexar electrónicamente el documento en este paso.

Para ello deberá ingresar a la opción **"Anexos".** Dentro de dicha opción se sube el documento electrónico correspondiente de acuerdo al tipo de requisito seleccionado y requiere completar los campos de ingreso obligatorio.

Aquellos requisitos particulares que la repartición solicite entrega de documentación en físico, la opción **"Presentar por Mesa de Entrada"** aparecerá tildada.

| Anexos                                         |                           |             |          |
|------------------------------------------------|---------------------------|-------------|----------|
|                                                |                           |             |          |
| Seleccionar archivo                            | Seleccionar archivo Balan | ces.docx    |          |
| Tipo de requisito mínimo                       | Económico                 | ¥ ]         |          |
| Descripción:                                   | Belances                  |             |          |
| ingresar archivo                               |                           |             |          |
| ingresar archivo<br>exos ingresados            |                           |             |          |
| ingresar archivo<br>lexos ingresados<br>Nombre | Tipo                      | Descripción | Acciones |
| ingresar archivo                               |                           |             |          |

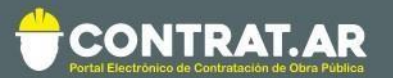

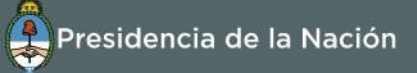

| Requisito                                                                             | Forma de<br>Presentación   | Archivo         | Acciones | Presentar por<br>Mesa de Entrada |
|---------------------------------------------------------------------------------------|----------------------------|-----------------|----------|----------------------------------|
| iscripción                                                                            | Requiere adjuntar<br>anexo | - Balances.docx | Anexos   | (D /                             |
| Anexos adicionales                                                                    |                            |                 |          |                                  |
| Anexos adicionales<br>ixos adicionales<br>imentación opcional no solicitada<br>Nombre | en pliego<br>Tipo          | Descripción     |          | Acciones                         |
| Anexos adicionales<br>ixos adicionales<br>amentación opcional no solicitada<br>Nombre | e en pliego<br>Tipo        | Descripcón      |          | Acciones                         |

Se pueden cargar tantos documentos como sea necesario por requisito. El constructor puede anexar documentos adicionales que no hayan sido solicitados en el pliego.

Luego de concluir la carga de documentación, el usuario debe presionar "Siguiente Paso".

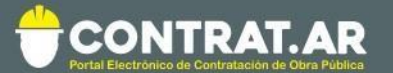

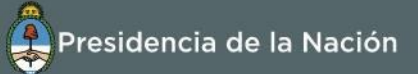

#### Paso 4: Ingresar garantías

En caso de corresponder de acuerdo a la normativa vigente, el constructor debe presentar la garantía de mantenimiento de propuesta. La garantía deberá cumplir con el monto solicitado en pliego de bases y condiciones particulares.

El constructor debe completar el formulario de la garantía de mantenimiento de la propuesta, cargando toda la información solicitada.

Para ello presiona el botón **"Ingresar Garantías"** con el cual se accede al formulario y completa los siguientes campos:

- Tipo de Garantía: en este caso es la garantía de mantenimiento de propuesta, porque el sistema valida el estado del proceso de contratación.
- **Forma:** es el medio por el cual se constituye el porcentaje correspondiente.
- Número de documento: es el número de documento de la garantía.
- Monto: el monto correspondiente al porcentaje de la garantía.
- Entidad Legal: es quien emite la garantía, puede ser el banco o la aseguradora.
- **Observaciones:** es un campo de texto libre para que el proveedor ingrese las observaciones que considere necesarias.

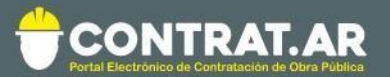

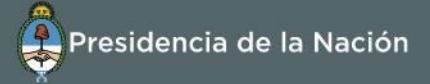

| * Forma               | Seleccionar              |
|-----------------------|--------------------------|
| * Número de documento |                          |
| * Monto               |                          |
| * Entidad legal       |                          |
| Observaciones         | (Máximo 8000 caracteres) |
|                       |                          |

Finalizada la carga deberá presionar "Ingresar garantía" y luego presionar "Guardar y volver".

| a <b>rantias ingresadas</b><br>ra cada garantía ingresada debe presei | ntar el documento en sopo | orte físico. |                |               |                 |                 |           |
|-----------------------------------------------------------------------|---------------------------|--------------|----------------|---------------|-----------------|-----------------|-----------|
| Tipo y Forma de la garantia                                           | Número Documento          | Monto        | Moneda         | Entidad Legal | Estado Garantía | Observaciones   | Acciones  |
| Mantenimiento propuesta - Efectivo                                    | 1                         | 2,00         | Peso Argentino | 1             | Ingresada       |                 | 20        |
|                                                                       |                           |              |                |               |                 | Monto total ing | esado: 2, |
| Guardar y volver 💙                                                    |                           |              |                |               |                 |                 |           |
| hard constru                                                          |                           |              |                |               |                 |                 |           |

Finalmente, debe presionar "Siguiente Paso" para avanzar al paso 5.

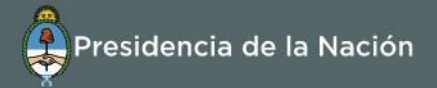

#### Paso 5: Confirmar e ingresar propuesta

ONTRAT.AR

| Numero expediente:                                                                                |                                                                  |                          |  |
|---------------------------------------------------------------------------------------------------|------------------------------------------------------------------|--------------------------|--|
|                                                                                                   | EX-2017-02015987APN-ON#MM                                        |                          |  |
| Numero Proceso de Contratacion:                                                                   | 452-0177-LP017                                                   |                          |  |
| lombre Proceso de Contratacion:                                                                   | obra ampliación ruta 2                                           |                          |  |
| pojeto de la contratación:                                                                        | opra ampliación ruta 2<br>452/000 - Disessión Canacal da Adminis | MEM                      |  |
| miuau operativa de Contrataciónes:                                                                | AJ2/000 - Direction General de Adminis                           | tración y Pinanzas - MEM |  |
| ipo adjudicación:                                                                                 | Renglones: Total                                                 |                          |  |
| Ioneda:                                                                                           | Peso Argentino                                                   |                          |  |
| echa v hora de acto de apertura:                                                                  | 28/09/2017 17:30                                                 |                          |  |
| epresentante legal:                                                                               | RUBEN DANIEL ADAM                                                |                          |  |
| epresentante legal:                                                                               | RUBEN DANIEL ADAM                                                |                          |  |
| UIT:                                                                                              | 20-08386501-7                                                    |                          |  |
| azón social o nombre y apellidos de la                                                            | CASELLA S.A.                                                     |                          |  |
| ersona física:                                                                                    |                                                                  |                          |  |
| ersona física:<br>atos de la propuesta                                                            |                                                                  |                          |  |
| ersona física:<br>itos de la propuesta<br>iombre de la propuesta:                                 | Obra Ampliación                                                  |                          |  |
| ersona física:<br>atos de la propuesta<br>Iombre de la propuesta:<br>Jescripción de la propuesta: | Obra Ampliación<br>Obra de ampliación de la Ruta Provincia       | 12                       |  |

Dentro del paso 5 el constructor puede visualizar el resumen de su propuesta, con todos los datos y documentos cargados. Una vez verificado todos los campos, el constructor puede guardar la propuesta o proceder a confirmarla ingresando su contraseña.

**Importante**: El único usuario con la potestad de confirmar las ofertas en el portal CONTRAT.AR es el representante legal o apoderado con el atributo de **"Administrador Legitimado"** asignado en el sistema. Para agregar y/o consultar ese rol debe hacerlo desde la solapa de "Administración" y/o consultando el estado registral.

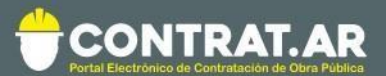

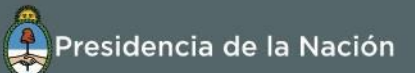

| Descripci |                             |                                | )5                         |                       |                          |                       |                     |                    |                 |                   |                       |
|-----------|-----------------------------|--------------------------------|----------------------------|-----------------------|--------------------------|-----------------------|---------------------|--------------------|-----------------|-------------------|-----------------------|
| Descripci |                             | Requisito                      |                            |                       | Forma de<br>Presentación |                       | Archivo             |                    | Acciones        | Prese<br>Mesa d   | ntar por<br>e Entrada |
|           | ión                         |                                |                            | Re                    | equiere adjuntar<br>nexo | - Balances.do         | ocx                 |                    | <u>Anexos</u>   |                   |                       |
| iexos a   | dicionales                  | 1                              |                            |                       |                          |                       |                     |                    |                 |                   |                       |
|           |                             | Nombre                         |                            | Тіро                  |                          |                       | Desc                | ripción            |                 |                   | Acciones              |
|           |                             |                                |                            | N                     | o existen anexos a       | adicionales ing       | resados.            |                    |                 |                   |                       |
| rantías   | s Ingresad                  | las                            |                            |                       |                          |                       |                     |                    |                 |                   |                       |
|           | Tipo de<br>garantí          | à                              | Forma                      | Número de<br>document | e Monto                  | M                     | Ioneda              | Entidad legal      | Observa         | ción              | Estado                |
| Mantenir  | miento propu                | esta                           | Efectivo                   | mm                    | 15.000                   | ,00 P                 | eso Argentino       | mm                 |                 | Ingr              | esada                 |
| tenglón   | Alternativa                 | Código<br>de Ítem              | Frent                      | e de Obra             | Cantidad<br>Solicitada   | Cantidad<br>Propuesta | Unidad<br>de Medida | Precio<br>Unitario | Precio<br>Total | Moneda            | Acciones              |
| 1         | 1                           | 3.4.9-<br>2203.1               | ampliación ruta            | 2                     | 1,00                     | 1,00                  | SERVICIO            | 20.000.000,00      | 20.000.000,00   | Peso<br>Argentino | 6                     |
|           |                             |                                |                            |                       |                          | 1                     | 1                   |                    |                 |                   |                       |
| antidad   | de alterna                  | tivas presen                   | tadas: 1                   |                       |                          | Total Propu           | esto:               | 20.000.00          | 00,00 ARS       |                   |                       |
| onfirmo   | el pleno con<br>nados junto | ocimiento y a<br>con la propue | aceptación de la<br>asta." | as normas y c         | láusulas que rijar       | n el procedim         | iento de selec      | cción, por lo que  | no será necesa  | ria la preser     | tación de             |

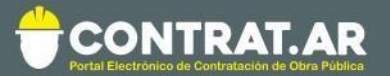

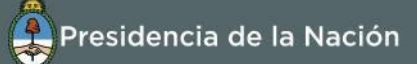

| Renglón      | Alternativa | Código<br>de Ítem | Frente de Obra                | Cantidad<br>Solicitada | Cantidad<br>Propuesta | Unidad<br>de Medida | Precio<br>Unitario | Precio<br>Total          | Moneda                        | Accione              |
|--------------|-------------|-------------------|-------------------------------|------------------------|-----------------------|---------------------|--------------------|--------------------------|-------------------------------|----------------------|
| 1            | 1           | 3.4.9-<br>2203.1  | ampliación ruta 2             | 1,00                   | 1,00                  | SERVICIO            | 20.000.000,00      | 20.000.000,00            | Peso<br>Argentino             | 8                    |
|              |             |                   |                               |                        |                       |                     |                    |                          |                               |                      |
| antidad      | de alterna  | tivas presen      | tadas: 1                      |                        | Total Propue          | esto:               | 20.000.0           | 00,00 ARS                |                               |                      |
| bservad      | iones       |                   |                               |                        |                       |                     |                    |                          |                               |                      |
| a propuesta. | ciones      | ada y enviada     | puede ser modificada hasta el | momento de ap          | ertura. Luego         | o de realizado:     | s los cambios, es  | (M:<br>s necesario volve | áximo 5000 (<br>r a confirmar | caractere<br>y envia |

Para finalizar con la presentación de la propuesta la misma debe estar en estado **"Confirmada".** Solamente las propuestas confirmadas serán recibidas por el organismo contratante en la fecha y hora establecidas para la apertura.

**Aclaración:** El constructor tiene la potestad de editar su propuesta en cualquier momento previo a la fecha de apertura del proceso de contratación. No obstante, es condición necesaria volver a confirmar la propuesta para que la misma sea enviada al organismo contratante.

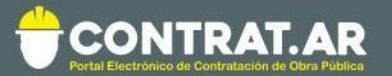

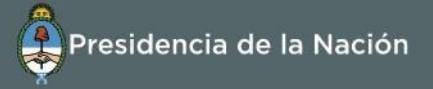

El constructor podrá buscar la propuesta yendo a **"Proceso de contratación" "Buscar proceso de contratación**" ingresando en **"Ver propuestas".** 

| Contratación Cor               | ntratación         | Unidad Ejecutora                                                  | Unidad Operativa de Contrataciones                                | Contratación | recha<br>creación | Acciones |
|--------------------------------|--------------------|-------------------------------------------------------------------|-------------------------------------------------------------------|--------------|-------------------|----------|
| <u>452-0177-LPU17</u> obr<br>2 | ra ampliación ruta | 452/000 - Dirección General de<br>Administración y Finanzas - MEM | 452/000 - Dirección General de<br>Administración y Finanzas - MEM | Publicado    | 30/8/2017         | :        |

| Nombre de la propues | ta Estado de la Propu | esta Acciones |
|----------------------|-----------------------|---------------|
| ra Ampliación        | Confirmada            |               |